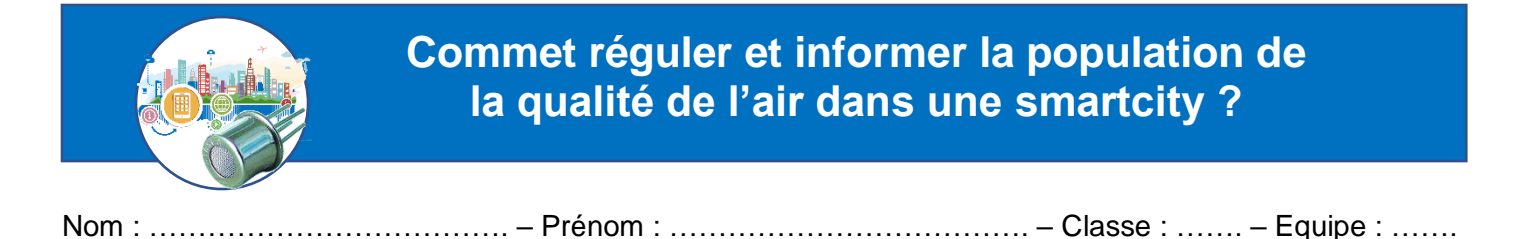

# Comment mesurer la concentration en monoxyde de carbone (CO) dans l'air ?

#### Algorigramme

La concentration dans l'air du panel de gaz mesuré par le capteur est stockée dans une variable nommée VCapteur.

Un coefficient mutiplicateur permet de convertir la valeur numérisée du signal affichée par le logiciel mBlock en concentration de gaz mesurée en ppm.

La concentration en gaz est stockée dans une variable nommée VGaz.

Lorsque la concentration en gaz dépasse 20 ppm, une LED rouge s'allume.

La concentration en gaz est actualisée toutes les 5 secondes.

#### Pseudo-code

## DEBUT

Affecter la valeur 0 à la variable « VCapteur » Affecter la valeur 0 à la variable « VGaz »

# DEBUT

Affecter la valeur du capteur de gaz à la variable « VCapteur » Affecter la valeur « VCapteur » / 10 à la variable « VGaz »

SI « VGaz » > 20 ppm

**ALORS** Allumer la LED rouge

**SINON** Eteindre la LED rouge

**FIN SI** 

Attendre 5 secondes

### **RETOUR AU DEBUT**

FIN

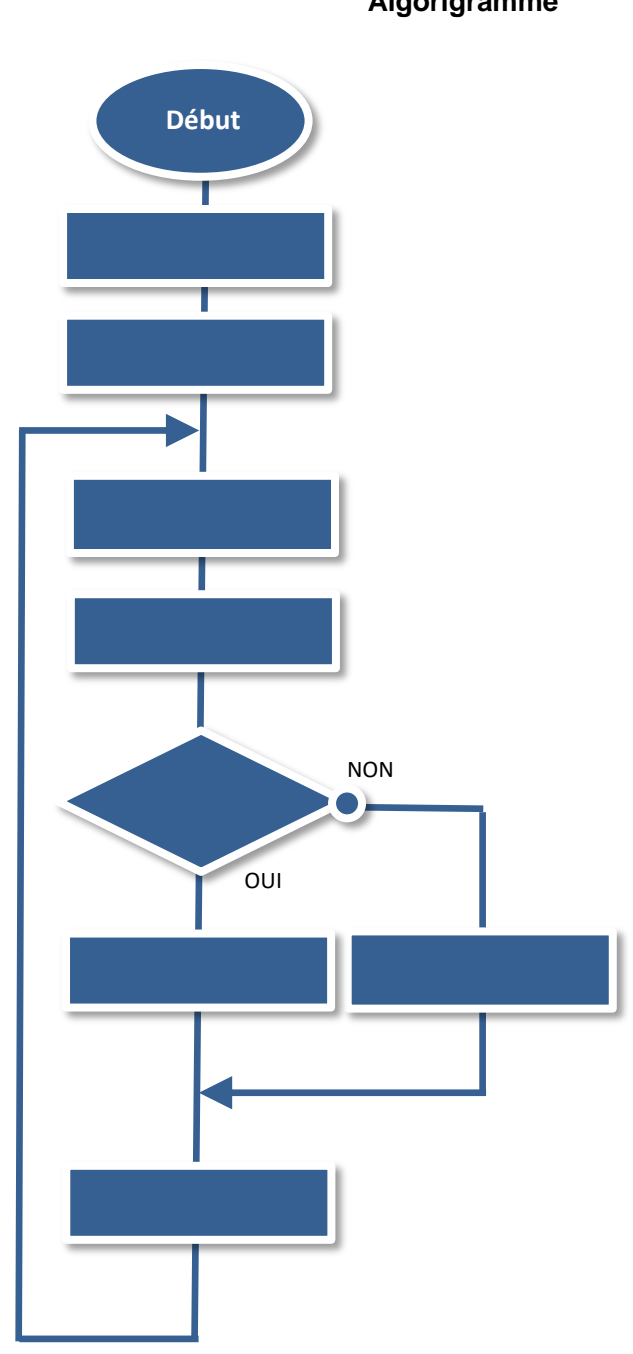

| Comment mesurer la concentration en monoxyde de carbone (CO) dans l'air ? (Suite)                                                                                      |                                |                    |                        |                |
|----------------------------------------------------------------------------------------------------|--------------------------------|--------------------|------------------------|----------------|
| Metérial                                                                                                    |                                |                    |                        |                |
| Materiei<br>à                                                                                                    | Détecteur de CO                | Bâton encens       | Chronomètre            | Capteur Gaz CO |
| disposition                                                                                                    |                                |                    | Č                      |                |
|                                                                                                    |                                |                    |                        |                |
| Protocole de mesure                                                                                                    |                                |                    |                        |                |
|                                                                                                    | <u> </u>                       |                    |                        |                |
|                                                                                                    |                                |                    |                        |                |
|                                                                                                    |                                |                    |                        |                |
|                                                                                                    |                                |                    |                        |                |
|                                                                                                    |                                |                    |                        |                |
|                                                                                                    |                                |                    |                        |                |
|                                                                                                    |                                |                    |                        |                |
| Alerter en fo                                                                                                    | nction de la concentrat        | ion en monoxyde da | carbone (CO)           |                |
|                                                                                                    |                                |                    |                        |                |
| En fonction de la concentration en Co dans l'air (ppm) calculée et stockée dans la                                                                                     |                                |                    |                        |                |
| variable « VGaz », l'afficheur LCD affiche le texte suivant :                                                                                                    |                                |                    |                        |                |
| - sur la ligne N°0 de l'afficheur LCD → « <i>Qualite air »</i>                                                                                                    |                                |                    |                        |                |
| - sur la lignelN <sup>-1</sup> de l'afficheur LCD → « Bonne, moyenne ou mediocre ».<br>Une LED verte, jaune ou rouge s'allume également suivant la concentration en CO |                                |                    |                        |                |
| one LEB verte, jaune ou rouge s'anume egalement suivant la concentration en CO.                                                                                        |                                |                    |                        |                |
| CO < 10 ppm = Qualite air - Bonne                                                                                                    |                                |                    |                        |                |
| guand est cliqué On considère 3 seuils de CO - 10 ppm < CO < 20 ppm = Qualite air - Moyenne                                                                            |                                |                    |                        |                |
| mettre VCapteur 🔻                                                                                                    | àO                             |                    | 0 > 20 ppm = Qualite a | air - Mediocre |
| mettre VGaz 🔻 à                                                                                                    | 0                              |                    |                        |                |
| répéter indéfinimer                                                                                                    | nt l                           |                    |                        |                |
| mettre VCapteur                                                                                                    | · ▼ à Lire la valeur du capteu | ur Gaz             |                        |                |
| mettre VGaz 🔻                                                                                                    | à VCapteur / 10                |                    |                        |                |
|                                                                                                    |                                |                    |                        |                |
|                                                                                                    |                                |                    |                        |                |
|                                                                                                    |                                |                    |                        |                |
|                                                                                                    |                                |                    |                        |                |
|                                                                                                    |                                |                    |                        |                |
|                                                                                                    |                                |                    |                        |                |
|                                                                                                    | Pseudo-cod                     | e                  |                        |                |
|                                                                                                    |                                | •                  |                        |                |
|                                                                                                    |                                |                    |                        |                |
|                                                                                                    |                                |                    |                        |                |
|                                                                                                    |                                |                    |                        |                |
|                                                                                                    |                                |                    |                        |                |
|                                                                                                    |                                |                    |                        |                |
| Ť                                                                                                    |                                |                    |                        |                |
| Afficher le texte                                                                                                    | Qualite air sur la ligne 0     |                    |                        |                |
| Afficher le texte                                                                                                    | Mediocre sur la ligne 1        |                    |                        |                |
|                                                                                                    |                                |                    |                        |                |
| <u>ر</u>                                                                                                    |                                |                    |                        | ••••••         |

#### Concevoir une application pour appareil nomade → Envoyer vers l'appareil nomade

Dans sa version finale, suivant la concentration en CO calculée, une variable nommée *Seuil* prend une valeur de 0 à 2 correspondant à chaque seuil de CO. La valeur de la variable *Seuil* s'affiche sur la ligne N°0 de l'afficheur LCD d'une part. Elle est également envoyée en bluetooth vers l'application pour smartphone précédée par le préfixe QA.

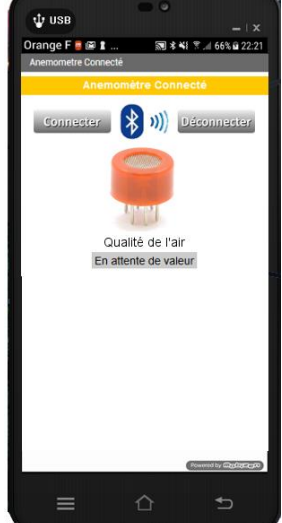

Programme (fin)

Module Bluetooth HC-05 en **D8** 

> Capteur CO en A0

> > Smartphone

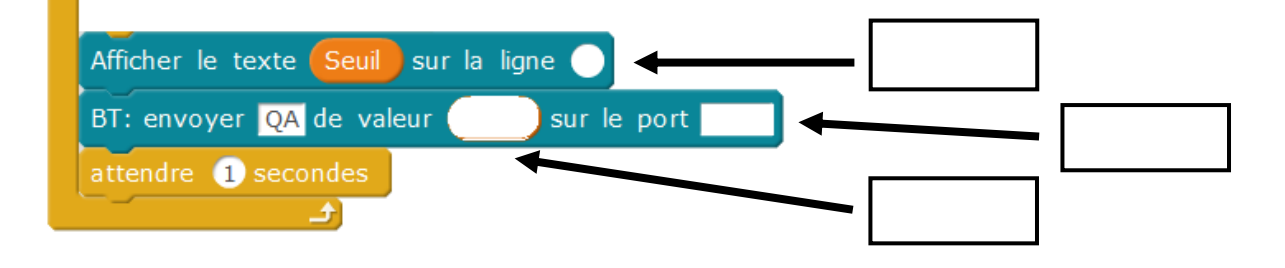

Carte de commande

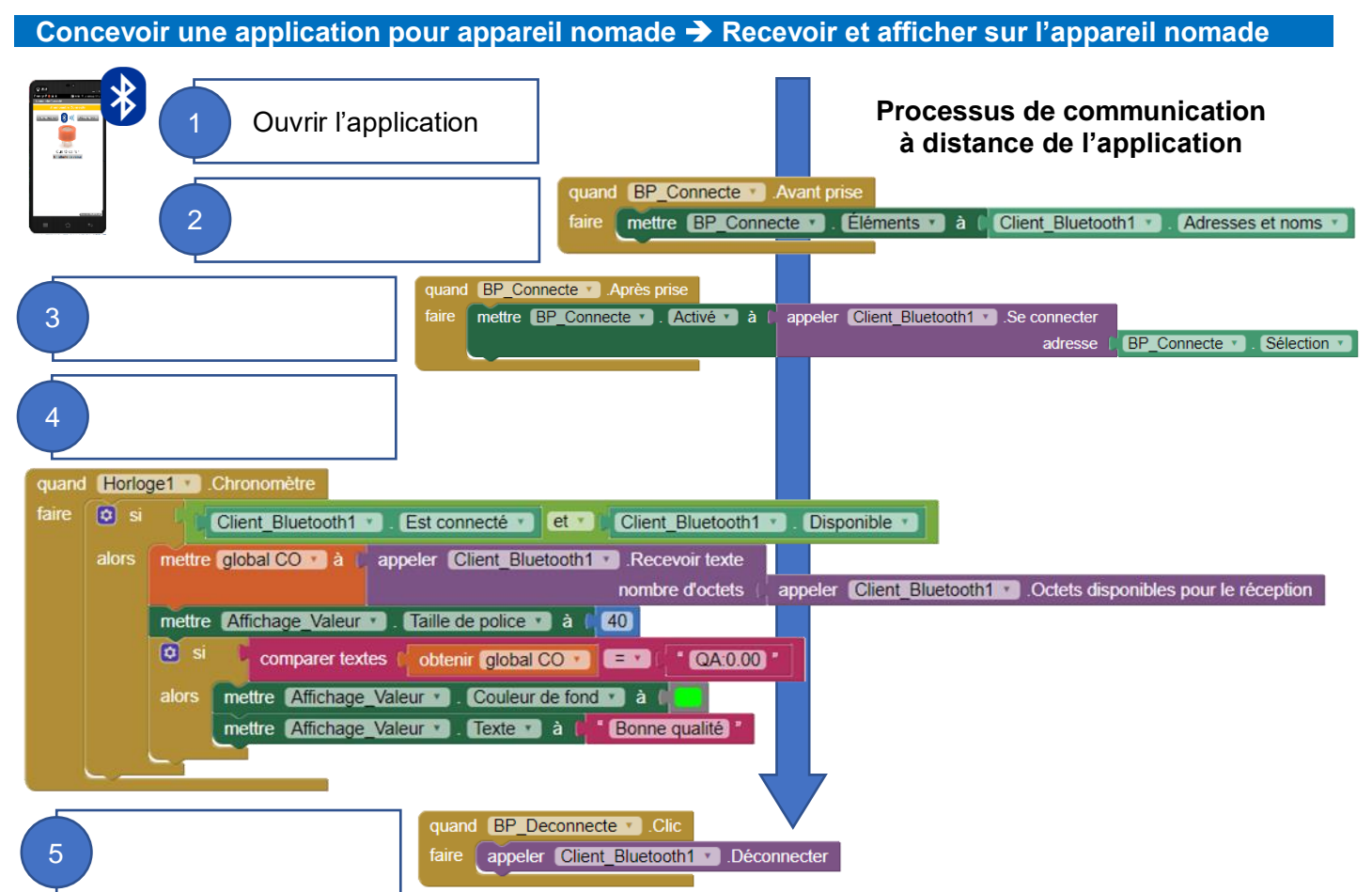